# <u>心電図・脈波や呼吸の解析</u>

## 3-2) RR 間隔 または Peak to Peak 間隔 をテキスト出力する

波形のピークを検出し、その間隔を時系列で表示した後で、テキスト出力を行います。 テキスト出力することで、表計算ソフト上での加工や、他ソフトへの読込が可能になります。

以下の2つの表示では、それぞれテキスト出力する方法が異なります。

- 1. ピークをそのまま表示している場合 [間隔テキスト]…………………………………………4-3-9
- 2. ピークを時系列で表示している場合 [間隔トレンド]……………………………………………4-3-13
- 1. ピークをそのまま表示している場合 [間隔テキスト]

< 操作の流れ > RR 間隔 または Peak to Peak 間隔を表示する。 タブ領域のピークリストを確認する。 タブ領域内を選択し、コピーする。 表計算ソフト上で貼り付ける。

RR 間隔 または Peak to Peak 間隔を表示する。

「心電・脈波や呼吸の解析 3-1) RR 間隔または Peak to Peak 間隔を表示する」の手順に従い、下図のように間隔

テキストを表示させます。

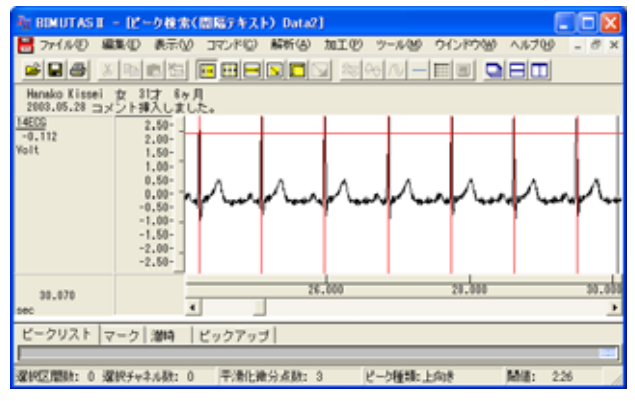

タブ領域のピークリストを確認する。

タブ領域を拡大して、ピークリストを表示させます。

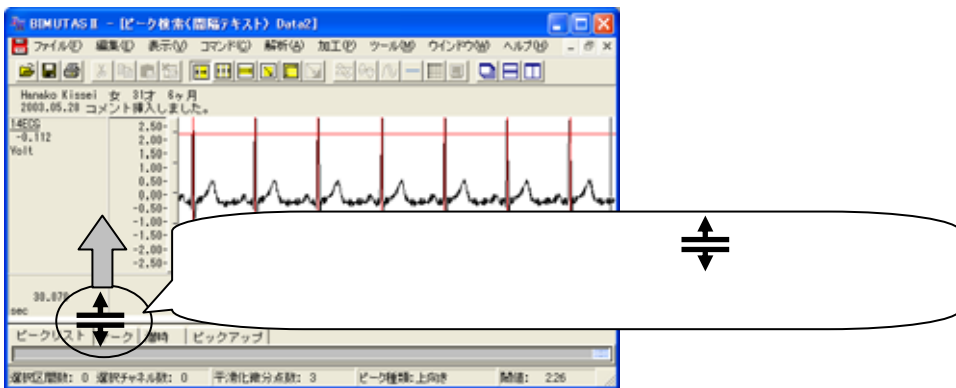

RR 間隔をテキスト出力する 4-3-9

#### 右端のスクロールを最上段まで押し上げます。

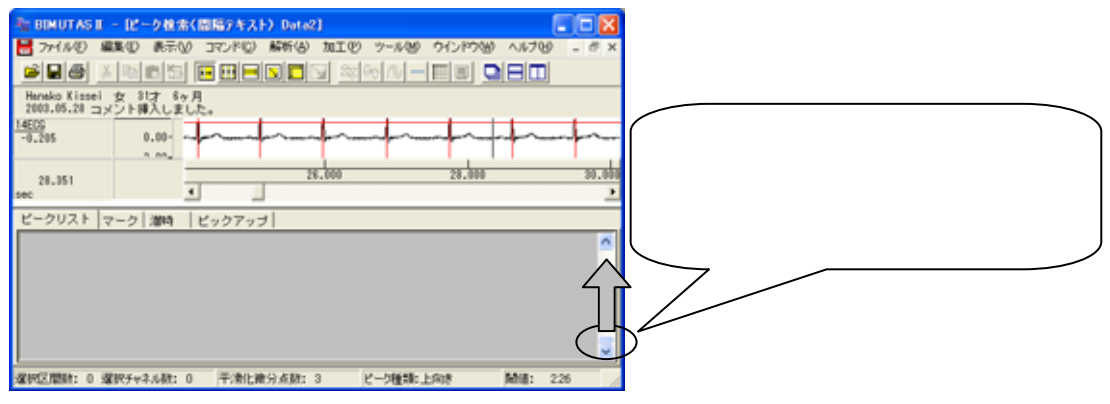

#### ピークリストが作成されていることを確認できます。

| क्त BIMUTAS II − 12 − 94                                                                                                    | と売く問題アキスト             | ) Date2]        |                                                                                                    |           |        |                 |   |
|----------------------------------------------------------------------------------------------------|-----------------------|-----------------|----------------------------------------------------------------------------------------------------|-----------|--------|-----------------|---|
| 🚼 ファイル包 編集(1) 表                                                                                                    | Q14CFE Q13            | 解析(3) 加工(12)    | ツール(型) ウインド                                                                                                    | かぬ ヘルプロ - | đΧ     |                 |   |
|                                                                                                    | s 🗉 🖬 🔜               | N <b>I</b> N 20 |                                                                                                    |           |        |                 |   |
| Hanako Kissei 女 31才<br>2003.05.20 コメント挿入し                                                                                                    | 8ヶ月<br>ました。           |                 |                                                                                                    |           |        |                 |   |
| 14ECG 0.00                                                                                                    | that                  | man             | Int                                                                                                    | -         | ~~     |                 |   |
| 0.00                                                                                                    |                       |                 |                                                                                                    |           |        |                 |   |
| 24.975                                                                                                    |                       | 28,000          | 28.                                                                                                    | 000       | 30,000 |                 |   |
| 980                                                                                                    |                       |                 |                                                                                                    |           | •      |                 |   |
| ビークリスト マーク 潜艇                                                                                                    | ピックアップ                | 1               |                                                                                                    |           |        |                 |   |
| X Value (sec) Y                                                                                                    | Value (Volt) J        | Interval Tise   |                                                                                                    |           | ^      |                 |   |
| 2.109                                                                                                    | 2.837                 |                 |                                                                                                    |           | -      |                 |   |
| 2,984                                                                                                    | 2,834                 | 0.075           |                                                                                                    |           |        |                 |   |
| 0.052                                                                                                    | 2,837                 | 0.067           |                                                                                                    |           |        |                 | - |
| 4.719                                                                                                    | 2.897                 | 0.887           |                                                                                                    | 12 5117   | 1 -    | (たげ ナ わ て い ナ ナ |   |
| 5.578                                                                                                    | 2.839                 | 0.859           |                                                                                                    | ヒークリス     | トか     | 『F丸とイレくいよ 9。    |   |
| 6.437                                                                                                    | 2.837                 | 0.059           |                                                                                                    |           |        | ·····           |   |
| 7 997                                                                                                    | 0.004                 | 0.050           |                                                                                                    |           | _      |                 | _ |
| and a second second sec | and the second second | 11 mm           | A DESCRIPTION OF A DESCRIPTION OF A DESC |           |        |                 |   |

タブ領域内を選択し、コピーする。

「編集」メニューの「タブ情報」から「全て選択」を選びます。

| 2+1HD                                          | 高額な使行を開いる                                               | TUND (  | 新新会                        | MIC 7-88 90P      |
|------------------------------------------------|---------------------------------------------------------|---------|----------------------------|-------------------|
| Harako Kisse<br>2962.65.28 :<br>4605<br>-8.115 | **は、はなどの時代<br>調査(1)、時代のビーム<br>第一条は私がかけた<br>時代は、たちし、中の大利 | orio-la | 251-12<br>241-12<br>241-12 | for for for       |
| 34,304<br>Nec<br>ビークリスト<br>王 75                | 区間的爆制大击<br>区間的納速電空包                                     |         | •                          | the set           |
|                                                | 385.42                                                  |         |                            |                   |
|                                                | 5+2.5.6.0. 20<br>100 - 1000.                            | + 040-  |                            | Tise .            |
|                                                | 974H                                                    |         |                            | STATE OF CONTRACT |
|                                                | 1,882<br>4,213                                          | 2,897   | 1.H                        | without Consumer  |

続けて、「編集」メニューの「タブ情報」から「コピー」を選びます。

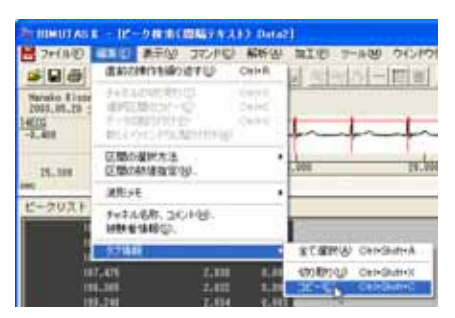

## 表計算ソフト上で貼り付ける。

### 表計算ソフト(例:Excel)を起動します。

| 🔀 Microsoft Excel - Book1 |                    |                 |       |                |                     |  |  |
|---------------------------|--------------------|-----------------|-------|----------------|---------------------|--|--|
| <b>B</b> :                | ファイル( <u>E</u> ) 編 | <b>諜(E) 表</b> 示 | ☑ 挿入璽 | 書式( <u>O</u> ) | ツール① デ              |  |  |
|                           | 🛎 🖪 🗠              | 📲 🎽 MS P        | ゴシック  | • 11 •         | B <i>I</i> <u>U</u> |  |  |
|                           | A1                 | -               | fx    |                |                     |  |  |
|                           | A                  | В               | С     | D              | E                   |  |  |
| 1                         |                    |                 |       |                |                     |  |  |
| 2                         |                    |                 |       |                |                     |  |  |

#### 表計算ソフト上で「貼り付け」を選びます。

| 🔀 Microsoft Excel – Book1 |         |          |                 |                |        |
|---------------------------|---------|----------|-----------------|----------------|--------|
|                           | ファイル(圧) | 編        | ŧ(E) 表示(⊻)      | 挿入仰            | 書式(0)  |
| Dı                        | 🛩 🖪 🕨   | s)       | 元に戻せません         | Û              | Otrl+Z |
|                           | A1      | U        | 繰り返しできま†        | さん( <u>R</u> ) | Ctrl+Y |
|                           | A       | *        | 切り取り(工)         |                | Ctrl+X |
| 1                         |         |          | ⊐ピー( <u>©</u> ) |                | Ctrl+C |
| 2                         |         | <b>B</b> | Office クリップオ    | ボード(B)         |        |
| 3                         |         | A        | 貼n付什(P)。        |                | Ctrl+V |
| 5                         |         |          | 形式本語中学          | ¶£n(ti(+i∕s    | 3)     |

生波形上でのピーク位置 (X Value 時間)、ピーク位置での縦軸値(Y Value)、ピークとピークの間隔(Interval Time)が表計算ソフトに表示されます。 グラフ等の加工を行うことができます。

| 🔀 M | 🗙 Microsoft Excel - Book1 |                  |                |                               |  |  |  |
|-----|---------------------------|------------------|----------------|-------------------------------|--|--|--|
| 8   | ファイル( <u>E</u> ) 編        | [集(E) 表示(⊻)      | 挿入① 書式②        | ツール( <u>T</u> ) データ( <u>I</u> |  |  |  |
| D   | 🗳 🔛 🗠                     | - 🐥 MS Pゴシッ      | ク - 11 -       | • B I U 📰                     |  |  |  |
|     | I1                        | ▼ f <sub>x</sub> |                |                               |  |  |  |
|     | A                         | В                | С              | D                             |  |  |  |
| 1   |                           | X Value (sec)    | Y Value (Volt) | Interval Time                 |  |  |  |
| 2   |                           | 2.109            | 2.837          |                               |  |  |  |
| 3   |                           | 2.984            | 2.834          | 0.875                         |  |  |  |
| 4   |                           | 3.852            | 2.837          | 0.867                         |  |  |  |
| 5   |                           | 4.719            | 2.837          | 0.867                         |  |  |  |
| 6   |                           | 5.578            | 2.839          | 0.859                         |  |  |  |
| 7   |                           | 6.437            | 2.837          | 0.859                         |  |  |  |
| 8   |                           | 7.297            | 2.834          | 0.859                         |  |  |  |
| 9   |                           | 8.148            | 2.839          | 0.852                         |  |  |  |
| 10  |                           | 9                | 2.832          | 0.852                         |  |  |  |
| 11  |                           | 9.836            | 2.83           | 0.836                         |  |  |  |
| 12  |                           | 10.664           | 2.834          | 0.828                         |  |  |  |
| 13  |                           | 11.5             | 2.834          | 0.836                         |  |  |  |

2. ピークを時系列表示している場合 [間隔トレンド]

< 操作の流れ > RR 間隔 または Peak to Peak 間隔を表示する。 テキスト出力する。

RR 間隔 または Peak to Peak 間隔を表示する。

「心電・脈波や呼吸の解析 3-1) RR 間隔または Peak to Peak 間隔を表示する」の手順に従い、下図のように間隔

トレンドを表示させます。

| <ul> <li>No. 100 (100 (100 (100 (100 (100 (100 (100</li></ul>                                                                                                    | J <mark>Rトレンド)Data2]</mark><br>コマンドロ) 解析(A) 加工の | ) -16 <b>0</b> 01/1700 - |          |
|----------------------------------------------------------------------------------------------------|-------------------------------------------------|--------------------------|----------|
|                                                                                                    |                                                 | 100 N - E B 31           |          |
| Hanako Kissei 女 81才 8ヶ月<br>2003.05.28 コメント挿入しました                                                                                                    |                                                 |                          |          |
| 14505<br>1910, 412<br>weec<br>1100, 00-<br>1000, 00-<br>1000, 000 | ~~~~~~~~~~~~~~~~~~~~~~~~~~~~~~~~~~~~~~          | MMMMM                    | mm       |
| 1605.647                                                                                                    | 500.000                                         | 1000.000                 | 1500.000 |
| sec                                                                                                    |                                                 |                          |          |
| C                                                                                                    |                                                 |                          | 0        |
| 選択区開發: 干清化输分点数: 3                                                                                                    | ピーク種類に上向き                                       | Mill: 226 周期数            | : 1.10Hz |

### テキスト出力する。

「ファイル」メニューの「キッセイコムテック共通テキストファイル」を選択します。

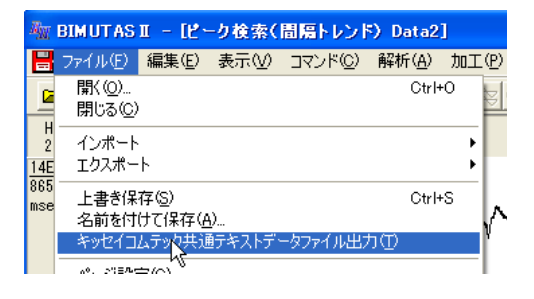

#### テキスト出力する先頭位置で、クリックをします。

| CONTRACT OF OWNER                                                                      |                                        |            |          |            |
|----------------------------------------------------------------------------------------|----------------------------------------|------------|----------|------------|
|                                                                                        | ~~~~~~~~~~~~~~~~~~~~~~~~~~~~~~~~~~~~~~ | MMMAA<br>H | 力する先頭位   | 置でクリックします。 |
| 10.00<br>-00.00<br>00<br>00<br>00<br>00<br>00<br>00<br>00<br>00<br>00<br>00<br>00<br>0 | suc.ue                                 | 1002,304   | nudan _  |            |
| AND MH: FIRLMIAR: 1                                                                    | K-988-108 B                            | NE IN RAP  | : 1.1046 |            |

テキスト出力する終端位置で、クリックします。

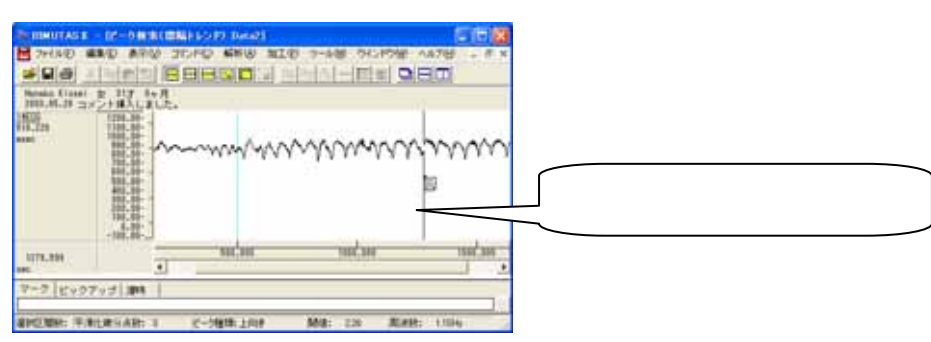

テキストデータを保存するダイアログが表示されます。

保存場所を決め、「保存」を押すとテキスト出力が完了します。

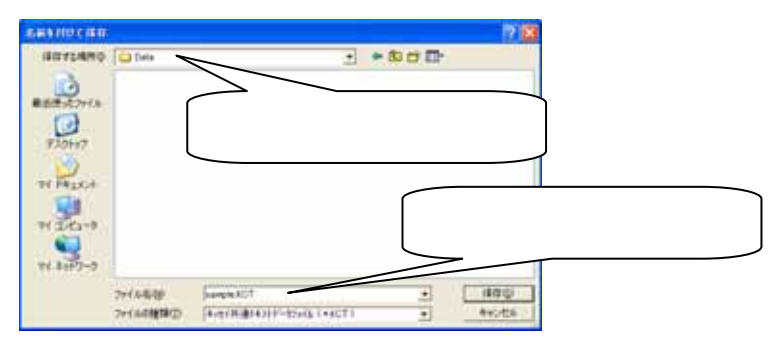

## 注: キッセイコムテック共通テキストファイルについて 当社独自のヘッダ構造を持つテキストファイルです。 フォーマットについては、「付録2 テキストファイルフォーマット」を御覧ください。

テキストエディタ(例:NotePad)でテキストデータ(拡張子.kct)を開くことができます。

| D sample #UT  | 110         | chel 👪 |
|---------------|-------------|--------|
| 2915(2) #8(0) | 書かい 単田山 -   | 478    |
| TKE_BIO_TEXTO | ata"        | 1      |
| 1             |             | - 28   |
| -0-           |             | 1.1    |
| * etc.**      |             |        |
| "1 098000"    |             |        |
| "1#E00"       |             |        |
| 40 000        |             |        |
| BREC BREC     | Restauras - |        |
| 5,000000      | 828,870067  |        |
| 918,750000    | 825,547974  |        |
| 1821.500000   | 843,853198  |        |
| 3541.000000   | 838 056497  |        |
| 4553.750000   | 827,794250  |        |
| 5464,468750   | 056,013702  |        |
| 6375.218750   | 156,460510  |        |
| 7295.968750   | 150,509196  |        |
| 6196,718750   | 155,519050  | 1.13   |
| 9107.468750   | 163,759(99) |        |
| -             |             | 1000   |